My Service Tab - This tab allows you to do the following:

- Service Summary This tab allows you to see your completed hours by date.
- Claim Service This tab allows you to send a verifcation form to your agency supervisor
- **Pending Claims** This tab allows you to see service hours not certified by your agency supervisior. (You can click on the *Remind* button to send supervisior a reminder.)
- Organizations Served This tab allows you to see your service hours completed by organizations

## Service Summary Tab:

|                                                       |                                                               |                           |                                   |                                                            |                                                           | J |
|-------------------------------------------------------|---------------------------------------------------------------|---------------------------|-----------------------------------|------------------------------------------------------------|-----------------------------------------------------------|---|
| + tttps://volunteeraccess-dev.appspot.com/volprofile  | 👻 🖴 🖒 🛐 Roslyn Public Schools                                 | Ø Online Reports for Ed   | ucators 🕨 Volunteer Access        | ×                                                          | ሰ 🛧 🔅                                                     |   |
| File Edit View Favorites Tools Help 🗙 🔂 Convert       | ▼ 🗟 Select                                                    |                           |                                   |                                                            |                                                           |   |
| 🚖 M Inbox (1) - jaypilnick@gm 📗 PowerSchool 🍏 Aesop 🔋 | EVI StaffTrac 🏹 Google Maps 🛛 G Google 👸 NY Times 🕎 Home Win  | CapWeb 🌏 Naviance 🧐 Buidl | ing Calendar 👒 SchoolDude Login 卖 | Constant Contact 🕨 Suggested Sites 👻 👰 Web Slice Gallery 👻 | 🧐 Welcome to MySchoolBui http://www.com/actionalschoolBui |   |
|                                                       |                                                               |                           |                                   |                                                            |                                                           |   |
|                                                       | My Opportunities My Service Approved                          | Service Locations         |                                   | Claim Service John                                         |                                                           |   |
|                                                       |                                                               |                           |                                   |                                                            |                                                           |   |
|                                                       |                                                               |                           |                                   |                                                            |                                                           |   |
|                                                       | Service Summary Pending Claims Organizations                  | Served Groups Served      |                                   | Validated Hours: <b>79.0</b> Pending Hours: <b>30.0</b>    |                                                           |   |
|                                                       |                                                               |                           |                                   |                                                            |                                                           |   |
|                                                       | Service Event                                                 | Date                      | Organization                      | Service Time                                               |                                                           |   |
|                                                       | I volunteered to translate for diplomats in Manhattan during  | 3/23/2016                 | Roger Jackson High                | 10.0 Hours                                                 |                                                           |   |
|                                                       | their annual assembly meeting.                                |                           |                                   |                                                            | To submit a                                               |   |
|                                                       | I volunteered for a few hours each day during the summer      | 7/12/2015                 | Roger Jackson High                | 40.0 Hours                                                 | verification to you                                       | r |
|                                                       | helping campers out with various activities                   |                           |                                   |                                                            |                                                           | • |
|                                                       | Volunteered.                                                  | 7/4/2016                  | Org 1                             | 2.0 Hours                                                  | agency supervisor                                         |   |
|                                                       | volunteered                                                   | 7/5/2016                  | Org 4                             | 5.0 Hours                                                  | click here                                                |   |
|                                                       | volumeered.                                                   | 113/2010                  | 01g 4                             | 5.0 110013                                                 |                                                           |   |
|                                                       | Volunteered.                                                  | 7/5/2016                  | Local Org Chapter 12              | 5.0 Hours                                                  |                                                           |   |
|                                                       | Volunteered.                                                  | 7/2/2016                  | Org 1                             | 2.0 Hours                                                  |                                                           |   |
|                                                       | volunteered.                                                  | 7/6/2016                  | Org 4                             | 2.0 Hours                                                  |                                                           |   |
|                                                       |                                                               | 0///0010                  | Denne laskene lijet               | 4.0.11                                                     |                                                           |   |
|                                                       | I helped set up the annual Fight Against Leukemia fundraiser. | 3/4/2016                  | Roger Jackson High                | 1.0 Hours                                                  |                                                           |   |
|                                                       | I moderated a forum with at risk children at the Roosevelt    | 3/17/2016                 | Roger Jackson High                | 5.0 Hours                                                  |                                                           |   |
|                                                       | community center in Jacksonville.                             |                           |                                   |                                                            |                                                           |   |
|                                                       | Assisted in escorting veteran patients to their examination   | 3/24/2016                 | Roger Jackson High                | 3.0 Hours                                                  |                                                           |   |
|                                                       | rooms.                                                        |                           |                                   |                                                            |                                                           |   |
|                                                       | Shoveling the Jacksonville Retirement Home Complex during     | 2/10/2016                 | Roger Jackson High                | 4.0 Hours                                                  |                                                           |   |
|                                                       | the show storm.                                               |                           |                                   |                                                            |                                                           |   |

**Claim Service Button**: After clicking on the **Claim Service** button you will see the form below. Complete this form and when you click on the **Submit** button it will be sent to your **agency's supervisor** for verifcation. If verified by the agency supervisor, the hours will be added to your Service Summary. If the supervisor **does not verify** you will receive an email with a reason from your agency supervisor.

| Attps://www.volunteeraccess.com/claimulsvc        | ▼ 🚔 🖒 M Inbox - jaypilnick@gmail.com 📗 PowerSchool                                                                                     | VA Claim Service ×                             |                                                                  | ₼ ☆ 🔅                              |
|---------------------------------------------------|----------------------------------------------------------------------------------------------------|------------------------------------------------|------------------------------------------------------------------|------------------------------------|
| File Edit View Favorites Tools Help               |                                                                                                    |                                                |                                                                  | 🗙 📆 Convert 🔻 🚮 Select             |
| 🚖 M Gmail 📗 PowerSchool 🍞 Aesop 👔 EVI StaffTrac 👸 | NY Times 🙆 Google ≹ Google Maps 🛫 Constant Contact 🧐 Buidling Calendar 🔢 Home WinCap\                                                  | Veb 😔 Naviance 🤌 Sign in to Volunteer Access 🕨 | Suggested Sites 🔻 🤌 Web Slice Gallery 👻 🧐 Welcome to MySchoolBui | 🔄 🔻 🖶 🔻                            |
|                                                   |                                                                                                    |                                                |                                                                  |                                    |
|                                                   | My Opportunities / Claim Service                                                                                                    |                                                | Kimberly                                                         |                                    |
|                                                   | Select the organization you did the service for:                                                                                       |                                                |                                                                  |                                    |
|                                                   | Type organization name                                                                                                    |                                                |                                                                  |                                    |
|                                                   | If you cannot find the organization you are looking for, fill out a pre-approval request for<br>in the Approved Service Locations tab. | n                                              |                                                                  |                                    |
|                                                   | Describe your service                                                                                                    |                                                |                                                                  |                                    |
|                                                   |                                                                                                    |                                                |                                                                  |                                    |
|                                                   |                                                                                                    |                                                |                                                                  |                                    |
|                                                   | About when did you do this?                                                                                                    |                                                |                                                                  |                                    |
|                                                   | On/From Start date to End (optional)                                                                                                   |                                                |                                                                  |                                    |
|                                                   | How much time did you spend doing this service?                                                                                        |                                                |                                                                  |                                    |
|                                                   | 0 + hours and 0 v minutes                                                                                                    |                                                |                                                                  |                                    |
|                                                   | Submit                                                                                                    |                                                |                                                                  |                                    |
|                                                   |                                                                                                    |                                                |                                                                  |                                    |
|                                                   |                                                                                                    |                                                |                                                                  |                                    |
|                                                   |                                                                                                    |                                                |                                                                  |                                    |
|                                                   |                                                                                                    |                                                |                                                                  |                                    |
|                                                   |                                                                                                    |                                                |                                                                  |                                    |
|                                                   |                                                                                                    |                                                |                                                                  |                                    |
|                                                   |                                                                                                    |                                                |                                                                  |                                    |
|                                                   |                                                                                                    |                                                |                                                                  |                                    |
|                                                   |                                                                                                    |                                                |                                                                  |                                    |
|                                                   |                                                                                                    |                                                |                                                                  |                                    |
|                                                   |                                                                                                    |                                                |                                                                  |                                    |
|                                                   |                                                                                                    |                                                |                                                                  |                                    |
|                                                   |                                                                                                    |                                                |                                                                  | € 100% ▼                           |
| Citrix XenApp - L                                 | 👼 SiriusXM Streami 0 Scalendar - jpilnic 🔗 Claim Service - In 🛛 🖉 Servive Su                                                           | nmary Student Instructio                       |                                                                  | 🍱 🚁 🔊 🖇 🤤 🚸 🛱 8:50 AM<br>6/16/2017 |

Pending Claims Tab: On this page you will be able to see the staus of your service claims.

There will be three types of instructions (messages) that you may receive after you submit a claim:

- 1. Waiting for a supervsior to confirm this service you can click the *Remind* button to send a reminder to the supervisor.
- 2. Supervsior declining service claim and your need to contact that supervisor.
- 3. Supervisor confirming service claim. The service hours will be added to your Community Service Profile.

| Convert                                                                                                    | ✓ A C M Inbox - jaypilnick@gmail.com VA Voluntee                                                                                    | er Access | ×                         |                                                                                                    | ₩ 🕅           |
|----------------------------------------------------------------------------------------------------|----------------------------------------------------------------------------------------------------|-----------|---------------------------|----------------------------------------------------------------------------------------------------|---------------|
| According to the second second | EVI StaffTrac 🎇 Google Maps 🔓 Google 👸 NY Times 📆 Home WinCapWeb 🧔 Navian                                                           | ce 🚳 Bui  | idling Calendar 🏾 🍕 Schoo | olDude Login 🛫 Constant Contact ┢ Suggested Sites 🔻 🗿 Web Slice Gallery 🔻 🊳 Welcome to MySchoolBui                                                                                              | 🏠 🕶 🖶         |
|                                                                                                    | My Opportunities My Service                                                                                                    |           |                           | Claim Service John                                                                                                    |               |
|                                                                                                    | Service Summary Pending Claims Organizations Served Group                                                                           | s Served  | I                         |                                                                                                    |               |
|                                                                                                    | Description                                                                                                    | Hours     | Supervisor                | Instructions                                                                                                    |               |
|                                                                                                    | I cleaned up the tables after the annual fundraiser. I also helped count and<br>organize all the contributions from the fundraiser. | 2.0       | Tim Jenkins               | Waiting for supervisor to confirm this service.                                                                                                    |               |
|                                                                                                    | I helped escort patients to their examination rooms a few hours each Saturday.                                                      | 16.0      | Henry Urgo                | Waiting for supervisor to confirm this service.                                                                                                    |               |
|                                                                                                    | milked cows                                                                                                    | 10.0      | jay                       | The supervisor of this service has declined to confirm it. You should delete this claim, speak to the supervisor to clarify the situation, and then submit a new claim.                         | iact<br>isor. |
|                                                                                                    | served food                                                                                                    | 2.0       | matt                      | The school representative has declined to validate<br>this claim. You should delete this claim, speak to<br>the school representative to clarify the situation, and<br>then submit a new claim. |               |
|                                                                                                    | Participated in several group activities with the community center members and<br>started a dialogue about drug abuse prevention.   | 5.0       | Linda Smith               | Supervisor has confirmed this service. Waiting for the school representative to validate it.                                                                                                    | hours         |
|                                                                                                    | Volunteered for the Heritage Foundation                                                                                             | 4.0       | John Dox                  | Waiting for supervisor to confirm this service.                                                                                                    | orofile.      |
|                                                                                                    | Planted flowers in front of the school and removed weeds from perimeter of campus.                                                  | 1.0       | Herald Downs              | Waiting for supervisor to confirm this service.                                                                                                    |               |
|                                                                                                    | I shoveled the driveway of my 75 year old neighbor, Mr. Hindel, during the snow storm.                                              | 2.0       | John Hindel               | Waiting for supervisor to confirm this service.                                                                                                    |               |
|                                                                                                    |                                                                                                    |           |                           | Waitng for confirmation.                                                                                                    |               |
|                                                                                                    |                                                                                                    |           |                           | Click <i>Remind</i> to send a                                                                                                    |               |
|                                                                                                    |                                                                                                    |           |                           | reminder.                                                                                                    |               |
|                                                                                                    |                                                                                                    |           |                           |                                                                                                    |               |

SiriusXM - SiriusXM

2

🔍 100% 🛛 👻

Organizations Served Tab: This tab allows you to see your service hours completed by organization.

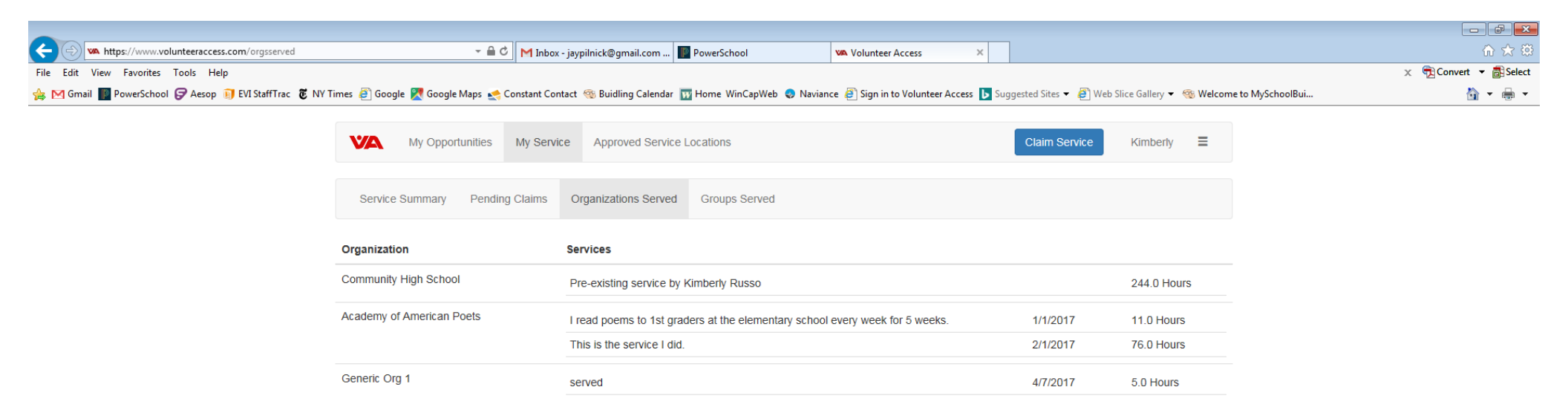

|                                              |                                       |                                    | 100/0                          |
|----------------------------------------------|---------------------------------------|------------------------------------|--------------------------------|
| 🚱 🍓 🖸 Citrix XenApp - L 📄 🔝 SiriusXM Streami | Calendar - jpilnic 🦉 Volunteer Access | Servive Summary Student Instructio | 🕄 🌠 🚾 01 🛷 🕥 🖇 😉 🔶 🚆 8.54 AM 🍵 |

A 100% -